## SONY

# Android TV<sup>™</sup> Konfigurationsanleitung

Wenn Sie Ihr Fernsehgerät mit dem Internet verbinden, können Sie genau wie mit Smartphones und Tablets Apps und Spiele herunterladen und Online-Videodienste nutzen. In dieser Anleitung wird erläutert, wie Sie Ihr Fernsehgerät konfigurieren, um diese Funktionen nutzen zu können.

Wenn Sie lediglich wie üblich Fernsehsendungen schauen wollen, brauchen Sie die in dieser Anleitung beschriebenen Schritte nicht auszuführen.

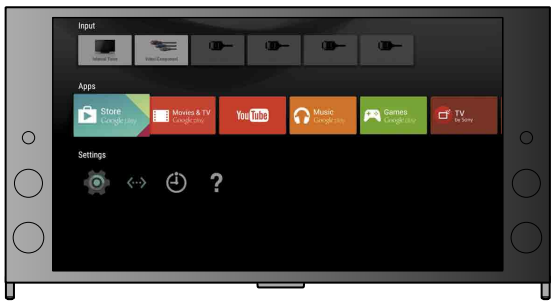

(Alle Bildschirm- und sonstigen Abbildungen zeigen die englische Version.)

(Bewahren Sie diese Anleitung zum späteren Nachschlagen zusammen mit der Bedienungsanleitung auf.)

#### Herunterladen von Apps und Spielen

| 1. Verbinden des Fernsehgeräts mit dem Internet              | 2 |
|--------------------------------------------------------------|---|
| 2. Anmelden am Google™-Konto mit dem Fernsehgerät            | 5 |
| 3. Herunterladen von Apps und Spielen vom Google Plav™ Store | 7 |
|                                                              |   |

#### Verwenden des Internet-Dienstes von Sony

| 4. Verwenden des Internet-Dienstes von Sony | 8 |
|---------------------------------------------|---|
|---------------------------------------------|---|

### Verbinden des Fernsehgeräts mit dem Internet

Zunächst müssen Sie Ihr Fernsehgerät drahtlos (WLAN) oder per Kabel mit dem Internet verbinden. Sie benötigen eine Internetverbindung: Nähere Informationen dazu erhalten Sie von Ihrem Internet-Serviceprovider. Lassen Sie diesen Schritt aus, wenn Ihr Fernsehgerät bereits mit dem Internet verbunden ist.

Zum Anzeigen von Internet-Verbindungsstatus und Netzwerkeinstellungen wie der MAC-Adresse wählen Sie [Hilfe] unten im Home-Menü und dann [Netzwerkstatus anzeigen].

### Herstellen einer Drahtlosverbindung mit dem Internet (über WLAN)

Drücken Sie auf der Fernbedienung die Taste HOME, um das Home-Menü aufzurufen.

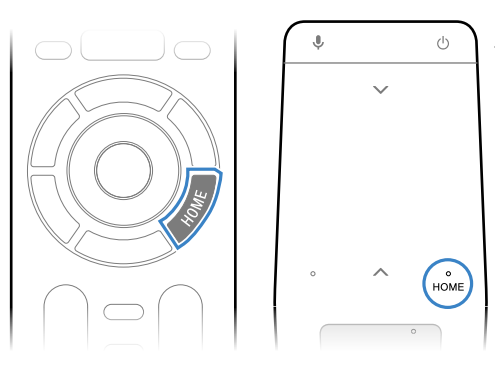

\* Eine Touchpad-Fernbedienung ist nicht bei allen Modellen mitgeliefert.

Z Verschieben Sie auf dem Home-Menü den Fokus an den unteren Bildschirmrand und wählen Sie [Netzwerkeinstellungen] – [WLAN].

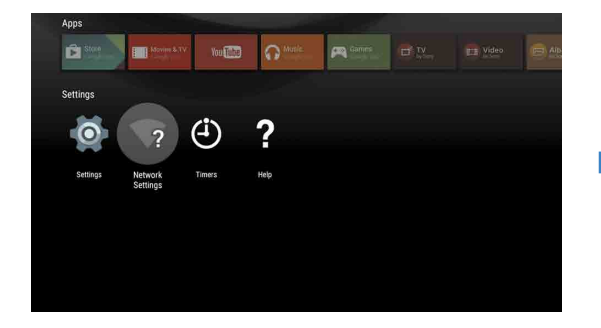

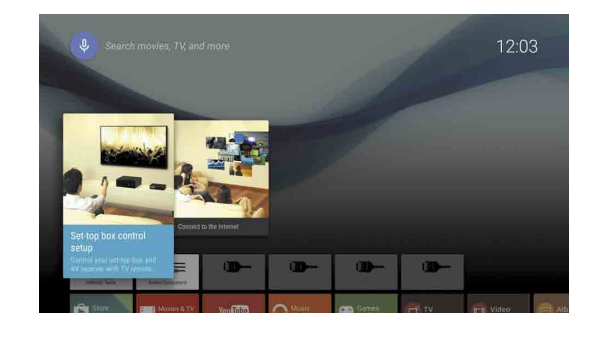

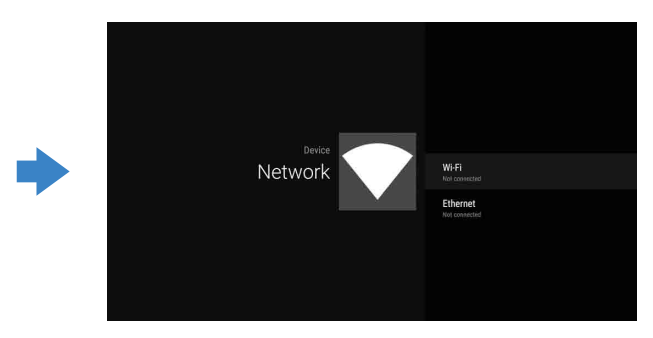

3 Wählen Sie die für Ihren WLAN-Router geeigneten Konfigurationsschritte aus:

① Wählen Sie [Über WPS verbinden] auf

② Drücken Sie die WPS-Taste an Ihrem

dem Bildschirm aus.

Router.

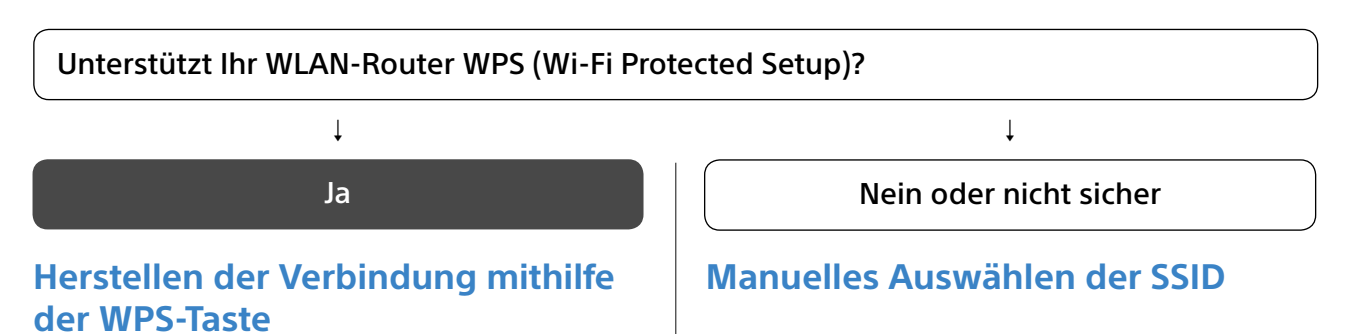

(1) Wählen Sie die SSID des Routers auf dem Bildschirm aus.

Die SSID ist der Identifizierungsname des WLAN-Routers. Möglicherweise finden Sie die SSID und das Passwort (Sicherheitsschlüssel) auf einem am Router angebrachten Aufkleber. Weitere Einzelheiten finden Sie in der Bedienungsanleitung zum Router.

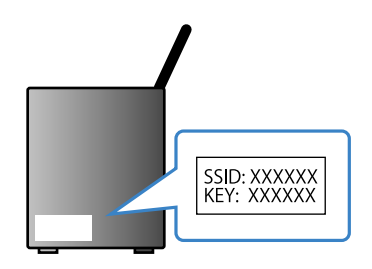

② Geben Sie das Passwort für Ihren Router ein

#### Herstellen einer Verbindung mit dem Internet über ein LAN-Kabel (Netzwerkkabel)

Schließen Sie ein LAN-Kabel an den LAN-Anschluss an der Rückseite des Fernsehgeräts an.

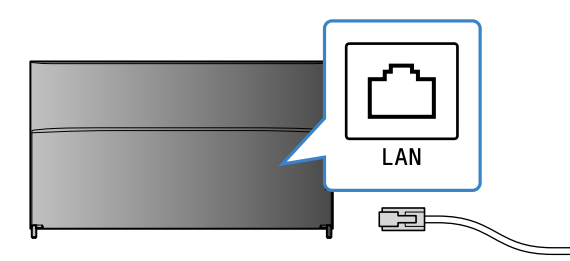

Das Fernsehgerät stellt in etwa 30 Sekunden automatisch eine Verbindung mit dem Internet her.

Wenn das Fernsehgerät nicht automatisch eine Verbindung zum Internet herstellt Je nach den Routereinstellungen stellt das Fernsehgerät möglicherweise nicht automatisch eine Verbindung zum Internet her. Wählen Sie [Netzwerkeinstellungen] unten im Home-Menü, um das Netzwerk manuell zu konfigurieren.

### Anmelden am Google™-Konto mit dem Fernsehgerät

Lassen Sie diesen Schritt aus, wenn Sie sich mit dem Fernsehgerät bereits während der Anfangskonfiguration an Ihrem Google-Konto angemeldet haben.

Mit einem Google-Konto haben Sie Zugang zu verschiedenen Google-Diensten. Wenn Sie mit einem Computer oder Smartphone bereits ein Google-Konto erstellt haben, können Sie sich mit diesem Konto anmelden.

#### Erstellen eines Google-Kontos

Über das Fernsehgerät kann kein Google-Konto erstellt werden. Verwenden Sie zum Erstellen eines Kontos einen Computer oder ein Smartphone.

Rufen Sie diese Website an einem Computer oder Smartphone auf: http://accounts.google.com/signup

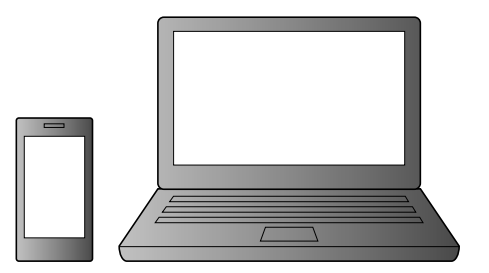

2 Befolgen Sie zum Erstellen eines Google-Kontos die Anweisungen auf dem Bildschirm.

Sie können ein Google-Konto auch während der Anfangskonfiguration des Fernsehgeräts erstellen.

- ① Verbinden Sie das Fernsehgerät während der Anfangskonfiguration des Fernsehgeräts mit dem Internet.
- (2) Auf dem Bildschirm [Bei Google anmelden], der bei der Anfangskonfiguration des Fernsehgeräts erscheint, wählen Sie [Telefon oder Laptop verwenden]
- ③ Rufen Sie an einem Computer oder Smartphone die folgende Website auf und befolgen Sie zum Erstellen eines Google-Kontos die Anweisungen auf dem Bildschirm. g.co/AndroidTV

#### Anmelden am Google-Konto mit dem Fernsehgerät

Wählen Sie [Google Play Store] unter [Apps] im Home-Menü.

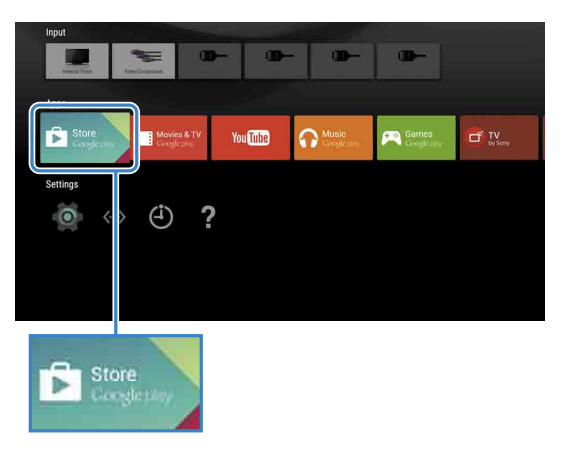

Wenn der Anmeldebildschirm erscheint, befolgen Sie zum Anmelden die Anweisungen auf dem Bildschirm.

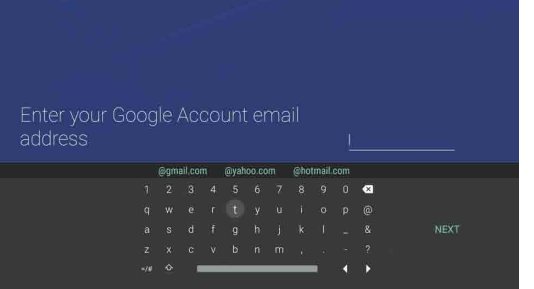

Wenn Sie sich angemeldet haben und die Taste HOME auf der Fernbedienung des Fernsehgeräts drücken, werden auf dem Home-Menü Empfehlungen für Sie angezeigt.

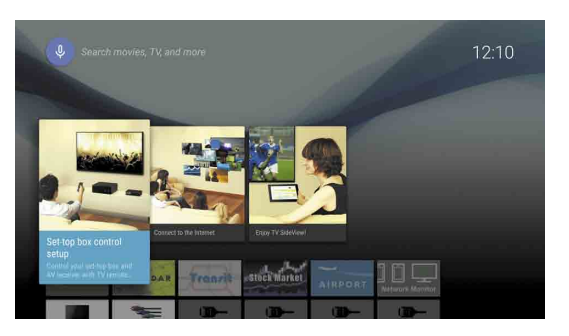

## 3 Herunterladen von Apps und Spielen vom Google Play™ Store

Sie können Apps und Spiele vom Google Play store genau wie mit Smartphones oder Tablets auf das Fernsehgerät herunterladen.

Sie können nur Apps und Spiele herunterladen, die mit Fernsehgeräten kompatibel sind. Diese können sich von den Apps und Spielen für Smartphones/Tablets unterscheiden.

Wählen Sie [Google Play Store] unter [Apps] im Home-Menü.

| Input               |                          |         |                            |                   |               |
|---------------------|--------------------------|---------|----------------------------|-------------------|---------------|
| Volend Trate        | Presi Lasponel           |         | - @                        | -                 |               |
| Store<br>Congletier | Movies & TV<br>Caughtomy | YouTube | <b>Music</b><br>Googlestry | Games<br>Grogerup | TV<br>by Sony |
| Settings            | ) (i) ?                  |         |                            |                   |               |
|                     |                          |         |                            |                   |               |
|                     |                          |         |                            |                   |               |
| Ex Sto              | re<br>sterany            |         |                            |                   |               |

Wählen Sie die gewünschte App bzw. das Spiel zum Herunterladen aus und installieren Sie dann die App. Das Herunterladen der App beginnt.

Nach dem Herunterladen wird die App automatisch installiert. Das Symbol der App erscheint im Home-Menü, so dass Sie sie damit starten können.

#### Hinweis zu kostenpflichtigen Apps

Im Google Play store finden Sie kostenlose und kostenpflichtige Apps. Wenn Sie eine kostenpflichtige App kaufen wollen, benötigen Sie einen im Voraus bezahlten Google Play-Gutscheincode oder Kreditkartendaten. Google Play-Gutscheine sind bei verschiedenen Einzelhändlern erhältlich.

#### So löschen Sie eine App

- ① Wählen Sie [Google Play Store] unter [Apps] im Home-Menü.
- ② Wählen Sie die zu löschende App aus und deinstallieren Sie die App.

Der Bildschirm zum Anmelden am Google-Konto erscheint auch beim Herstellen einer Internetverbindung während der Anfangskonfiguration oder beim Starten mancher Apps.

#### Abmelden

Wählen Sie [Nutzer] unter [Einstellungen] im Home-Menü und löschen Sie dann Ihr Konto vom Fernsehgerät.

## **4** Verwenden des Internet-Dienstes von Sony

Wenn Sie eine Verbindung zum Internet herstellen und sich beim Internet-Dienst von Sony anmelden, können Sie verschiedene Dienste wie den Online-Videodienst und Online-Musikdienst nutzen.

Für diese Dienste ist ein SEN-Konto erforderlich.

Diese Dienste sollen nach einer Softwareaktualisierung im Frühjahr 2015 zur Verfügung stehen.

#### Erstellen eines SEN-Kontos

Über das Fernsehgerät kann kein SEN-Konto erstellt werden. Verwenden Sie zum Erstellen des Kontos einen Computer oder ein Smartphone.

- Rufen Sie diese Website an einem Computer oder Smartphone auf: https://account. sonyentertainmentnetwork.com
- Befolgen Sie zum Erstellen eines SEN-Kontos die Anweisungen auf dem Bildschirm.

#### Anmelden am SEN-Konto mit dem Fernsehgerät

- Wählen Sie das Symbol für den Internet-Dienst von Sony auf dem Home-Menü.
- Wenn der Anmeldebildschirm erscheint. befolgen Sie zum Anmelden die Anweisungen auf dem Bildschirm

|         |                                             |         | <sup>воил</sup> × |
|---------|---------------------------------------------|---------|-------------------|
| Sign In |                                             |         |                   |
|         | Sign-In ID (E-mail Address)                 |         |                   |
|         | Password                                    |         |                   |
|         |                                             | fter he |                   |
|         | Forgot Your Password?<br>Create a New Accou | nt      |                   |
|         |                                             |         |                   |

Der Bildschirm zum Anmelden am SEN-Konto erscheint auch beim Herstellen einer Internetverbindung während der Anfangskonfiguration. Sie können sich von diesem Bildschirm aus ebenfalls anmelden.

- Google, Google Play, Android TV und andere Marken sind Marken von Google
- Manche Funktionen oder Dienste sind in einigen Regionen/Ländern unter Umständen nicht verfügbar.
- Die Informationen in dieser Anleitung unterliegen unangekündigten
- Änderungen. Das Wi-Fi Protected Setup-Kennzeichen ist eine zertifizierte Marke von Wi-Fi Alliance.